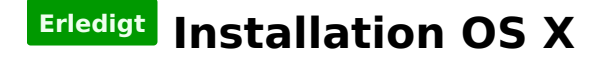

#### Beitrag von "Nico\_Viper\_111" vom 17. November 2012, 22:29

Also ich wollt mal wissen was ich jetz nach der Installation von Mac OS X noch machen muss. Habe nun Mac OS X Snow Leopard mit einer Retail Version und iBoot installiert auf einem Lenovo R60

Es funktionieren folgende Sachen nicht: Ethernet und WLAN Audio

#### Beitrag von "Nico\_Viper\_111" vom 17. November 2012, 23:32

Also bis jetzt hab ich nur mit iBoot Mac OS X Snow Leopard installiert und ja ich muss noch von der CD aus starten.

## Beitrag von "Ehemaliges Mitglied" vom 17. November 2012, 23:52

ok, dann mal langsam weiter. Dein R60 ist bis auf die Netzwerkcontroller mit dem T60 kompatibel. Lies Dir das mal hier durch. <u>http://hackintosh-forum.de/wiki/index.php/IBM\_Thinkpad\_T60</u> Von den Kexten aber nicht die nehmen welche GMA im Namen haben. Damit hatte ich auch Schwierigkeiten. Da kannst Du die orginalen drinnen lassen.

#### Beitrag von "Nico\_Viper\_111" vom 17. November 2012, 23:54

#### Beitrag von "Ehemaliges Mitglied" vom 17. November 2012, 23:58

die GMA Kexte, aus dem Paket nicht nehmen und die Orginalen von Apple die schon da sind so belassen.

#### Beitrag von "Nico\_Viper\_111" vom 17. November 2012, 23:59

Ok aber in der ANleitung steht was von MyHack das hab ich nicht ich benutze da iBoot

#### Beitrag von "Ehemaliges Mitglied" vom 18. November 2012, 00:01

Du kommst erst bei Punkt 3 ins Spiel. Alles davor hast Du schon erledigt.

# Beitrag von "Nico\_Viper\_111" vom 18. November 2012, 00:15

Ok alles so weit verstanden der Ethernet Anschluss funktioniert nächsteres ist der WLAN Treiber dran nur noch eine Frage habe ich und zwar Bootloader wie? wo? was? von CD starten ist ein bisschen umständlich.

#### Beitrag von "Ehemaliges Mitglied" vom 18. November 2012, 00:26

in dem Pack ist einer unter Tools. Einfach installieren, aber vorher die Kexte auch installieren,

ansonsten kann es sein dass Du nicht booten kannst. Und nicht vergessen die Recht mit kextwizard zu reparieren.

#### Beitrag von "Nico\_Viper\_111" vom 18. November 2012, 00:29

Muss ich bei dem Tool irgendwas beachten weil ich hab das glaub ich schonmal installiert und da musste ich immer Eingabe drücken wo man das Betriebssystem auswählen konnte obwohl nur Mac OS X installiert war. (mit früher meine ich ich hab ja schonmal Mac OS X installieren wollen)

#### Beitrag von "Ehemaliges Mitglied" vom 18. November 2012, 00:36

jein, nur später mit Chameleonwizard die com.apple.Boot.plist in Libary/Preferences/SystemConfiguration ändern. Dort dann Quiet Boot einstellen und der Hackintosh fährt sofort hoch.

## Beitrag von "Nico\_Viper\_111" vom 18. November 2012, 00:39

Ok das machen wir ein wenig später hab nun alle Kexte installiert die Zugriffsrechte werden gerade repariert und dann noch Update 10.6.6 und 10.6.8 installieren.

## Beitrag von "Ehemaliges Mitglied" vom 18. November 2012, 00:44

Du kannst direkt auf 10.6.8 gehen, dann die Kexte nochmal rein, und noch einmal <u>rechte</u> <u>reparieren</u> und Cache neu aufbauen mit kextwizard und dann solltest Du fertig sein, und nicht vergessen vorher den AppleHDA.kext löschen.

## Beitrag von "Nico\_Viper\_111" vom 18. November 2012, 00:48

bevor ich das Update mache die AppleHDA.kext löschen ? wo find ich die ?

#### Beitrag von "Ehemaliges Mitglied" vom 18. November 2012, 00:51

System/Library/Extensions

#### Beitrag von "Nico\_Viper\_111" vom 18. November 2012, 00:53

Also nachdem Update löschen?

## Beitrag von "Ehemaliges Mitglied" vom 18. November 2012, 00:54

ja, denn nach jedem Update spielt Apple den Kext wieder ein.

#### Beitrag von "Nico\_Viper\_111" vom 18. November 2012, 01:01

Ok perfekt. Muss ich dann die Rechte auch reparieren ? Also funktioniert nur das WLAN nicht was wäre da vlt eine simple Lösung ?

#### Beitrag von "Ehemaliges Mitglied" vom 18. November 2012, 01:04

Zitat von Nico\_Viper\_111

edit: also ich kan beim ersten Link die 2.te Datei nicht herunterladen /:

Du mußt auf das Beta dort klicken.

und löschen nachdem 10.6.8 nicht mehr, denn das gilt nur bei einemComboupdate

edit: wenn Du nur löschst dann nur den Cache neu aufbauen. Was meinst Du mit dem Wlan?

## Beitrag von "Nico\_Viper\_111" vom 18. November 2012, 01:08

Die 2.te Datei hab ich schon lange.

Also die AppleHDA.kext kan ich nicht löschen wenn ich in den Papierkorb legen drücke oder sie direkt in den Papierkorb ziehe bleibt sie da..

Mit dem WLAN meine ich das ich das Notebook nicht immer gerne am Kabel dran haben will ob man dagegen was tun kan.

## Beitrag von "Ehemaliges Mitglied" vom 18. November 2012, 01:12

naja, Du hast zwei Möglichkeiten, entweder einen USB-WlanStick verwenden, oder wenn Du es Dir zutraust, einfach eine andere Wlan Karte ins Laptop einbauen. Gandalf hat manchmal ein paar AR9285 zu verkaufen.

## Beitrag von "Nico\_Viper\_111" vom 18. November 2012, 01:17

Ok ich schau mich da mal um

aber hast du eine idee wie ich die Datei zum löschen bringe funkt. nämlich gerade nicht mit "in den Papierkorb geben"

#### Beitrag von "Ehemaliges Mitglied" vom 18. November 2012, 01:22

Terminal aufmachen (Dienstprogramme) rm eingeben ein leerzeichen und den Kext in das Terminalfenster ziehen und Enter drücken.

#### Beitrag von "Nico\_Viper\_111" vom 18. November 2012, 01:25

Dann kommt folgende Meldung:

rm: /system/libary/Extansions/AppleHDA.kext: is a directory

## Beitrag von "Ehemaliges Mitglied" vom 18. November 2012, 01:26

du mußt nach dem rm ein Leerzeichen machen.

## Beitrag von "Nico\_Viper\_111" vom 18. November 2012, 01:29

Hab ich kommt trotzdem die gleiche antwort

### Beitrag von "Ehemaliges Mitglied" vom 18. November 2012, 01:33

verstehe ich nicht ganz, was für eine Meldung bekommst Du denn, wenn Du mit Rechtsklick in den Papierkorb legen versuchst?

### Beitrag von "Nico\_Viper\_111" vom 18. November 2012, 01:34

gar nichts auch wenn ich sie nehme und einfach in den Papierkorb lege passiert nichts..

#### Beitrag von "Ehemaliges Mitglied" vom 18. November 2012, 01:36

dann versuche mal Rechtsklick, Informationen und dann benenne den kext um, zB setzt ein .old dahinter oder irgend was.

#### Beitrag von "Nico\_Viper\_111" vom 18. November 2012, 01:37

Name lässt sich nicht ändern mit rechtsklick informationen. ist ausgegraut.

## Beitrag von "Ehemaliges Mitglied" vom 18. November 2012, 01:40

dann in den Informationen unten rechts das Schloss öffnen und Dich unter Zugriffsrechte hinzufügen

## Beitrag von "Nico\_Viper\_111" vom 18. November 2012, 01:43

Wenn ich es öffnen will schließt es sich gleich wieder.

Kann es vlt damit zu tun haben das im Hintergrund das Updateprogramm noch offen ist weil ich noch nicht auf "Neustarten" geklickt habe ?

#### Beitrag von "Ehemaliges Mitglied" vom 18. November 2012, 01:46

nein, daran liegt das eigentlich nicht,. Das Installationprogramm kannst Du unter sofort beenden (oben links unterm Apfel zu finden) beenden, Ansonsten boote mal neu und versuch es nochmal. Wenn das booten normal nicht klappt dann mit -x (safe mode), das geht auch mit AppleHDA.

## Beitrag von "Nico\_Viper\_111" vom 18. November 2012, 01:54

Booten klappt i.wie gar nich mehr -.auch nicht mit -x

# Beitrag von "Ehemaliges Mitglied" vom 18. November 2012, 01:56

boote mal mit -v und schreib mal was da steht. Du wirst schon das relevante finden.

#### Beitrag von "Nico\_Viper\_111" vom 18. November 2012, 01:59

Also der PC bootet ab:

[ PCI configuration begin ]

nicht mehr weiter.

### Beitrag von "Ehemaliges Mitglied" vom 18. November 2012, 02:01

dann gib mal npci=0\*2000 ein.

#### Beitrag von "Nico\_Viper\_111" vom 18. November 2012, 02:06

hab ich funktioniert auch nicht

#### Beitrag von "Ehemaliges Mitglied" vom 18. November 2012, 02:08

versuch dann mal folgendes GraphicsEnabler=No npci=0\*2000 -v -f -x

Beitrag von "Nico\_Viper\_111" vom 18. November 2012, 02:11

funktioniert auch nicht 😕

#### Beitrag von "Ehemaliges Mitglied" vom 18. November 2012, 02:21

Wieder PCI configuration begin ? Dann versuch nochmal von CD zu booten, es müssen 2 Kexte ausgetauscht werden http://hackintosh-forum.de/wik...p/PCI\_Configuration\_begin

http://www.osx86.net/view/1481...mily\_10.6.7\_-\_10.6.6.html

edit: es ist spät, morgen weiter.

## Beitrag von "Nico\_Viper\_111" vom 18. November 2012, 02:27

Ok ich schau das ich i.wie booten kan.

Kan ich sonst auch von der DVD booten und die applehda.kext einfach löschen ?

edit: um am schluss kommt jetzt immer:

System uptime in nanoseconds: 98273647

immer eine andere zahl

## Beitrag von "Ehemaliges Mitglied" vom 18. November 2012, 12:35

kannst Du auch nicht im safemode -x booten?

## Beitrag von "Nico\_Viper\_111" vom 18. November 2012, 14:51

Nein aber ich hab ihn jetz nochmals installiert und versuch es mit MuLtibeast hat das letzte mal funktioniert

edit:

So mit Multibeast kommt leider nun folgende Fehlermeldung:

Sle müssen den Computer neu starten. Halten sie den ...

Weiß vlt. jemand noch eine Lösung ?

edit2:

hab hier mal eim Screenshot für euch. http://imageshack.us/photo/my-images/41/fotolvw.jpg/

## Beitrag von "Ehemaliges Mitglied" vom 18. November 2012, 18:21

warum versuchst Du nicht mal myHack mit der Anleitung von Griven?

## Beitrag von "Nico\_Viper\_111" vom 18. November 2012, 18:44

Weil ich kein Mac Computer zu Hause habe

## Beitrag von "Ehemaliges Mitglied" vom 18. November 2012, 19:04

dann installiere doch nochmal mit iboot, und wenn das System hochfährt erstelle einen Stick mit myHack und installiere auf einer zweiten Partion, denn dann kann man von der iboot-Partition auf das andere Sytsem zugreifen falls etwas nicht funktioniert. Und Du mußt nicht jedesmal neuinstallieren.

## Beitrag von "Nico\_Viper\_111" vom 18. November 2012, 19:10

Ok also ich hab nun mit iBoot das System installiert.

Ich mach nachher einen MyHack Stick und was soll ich dann machen einfach die Komplette iBoot Partition wieder löschen oder weil diese die ganze Festplatte braucht.

## Beitrag von "Ehemaliges Mitglied" vom 18. November 2012, 19:18

wie gross ist denn Deine Festplatte?

## Beitrag von "Nico\_Viper\_111" vom 18. November 2012, 19:26

100GB

## Beitrag von "Ehemaliges Mitglied" vom 18. November 2012, 20:34

dann Festplattendienstprogramm auf Partion klicken und dann auf das + Zeichen und Du hast eine zweite Partition. SL braucht keine 100GB. An dem grauen siehst Du wie voll Deine HD ist.

## Beitrag von "Nico\_Viper\_111" vom 18. November 2012, 20:36

## Beitrag von "Ehemaliges Mitglied" vom 18. November 2012, 20:40

ja, das ist normal, kann mitunter 40 Min dauern.

## Beitrag von "Nico\_Viper\_111" vom 18. November 2012, 20:43

Muss ich das mit den Partitionen während der Installation oder während dem normalen Betrieb machen ?

### Beitrag von "Ehemaliges Mitglied" vom 18. November 2012, 20:45

Die kannst Du jetzt schon machen.

## Beitrag von "Nico\_Viper\_111" vom 18. November 2012, 21:06

Also MyHack ist jetzt definitiy länger als 40min dran und hat erst 1 viertel

## Beitrag von "Nico\_Viper\_111" vom 19. November 2012, 20:31

Also ich hab ihn gestern ca. 3 Stunden laufen lassen.

leider hat er in den Sleep Modus geschalten..

Hab ihn den ganzen Tag laufen lassen Myhack hat gesagt der Stick ist fertig. Hab ihn rein gesteckt boot auf USB gestellt nun kommt: BOOTMGR fehlt.

Könnt ihr mir bei diesem Problem helfen sonst lass ich das mit dem Hackintosh und installier wiedr Win8.

Danke IBM für die große Hilfe 🐸 find ich klasse von dir 🙂

## Beitrag von "Ehemaliges Mitglied" vom 19. November 2012, 21:32

hast Du Internet? Dann kannst Du mit ChameleonWizard auf den Stick einen Bootloader installieren.Dropbox auswählen unten als Ziel Deinen Stick und auf installieren klicken.

## Beitrag von "Nico\_Viper\_111" vom 19. November 2012, 21:48

Ethernet karte funktioniert ja nicht. Dropbox wie meinst du das ?

## Beitrag von "Ehemaliges Mitglied" vom 19. November 2012, 21:53

wenn Du Chameleon Wizard nimmst kann Du die RegisterKarte Dropbox aus wählen, aber da kein Internet machen wir es anders.

Lae die hier den neusten runter und pack ihn auf eine Stick und installiere ihn dann mit Deinem Hackintosh

http://www.osx86.net/cat/2-bootloaders.html

## Beitrag von "Nico\_Viper\_111" vom 19. November 2012, 21:57

Wenn ich alle diese Dateien: <u>http://www.osx86.net/view/3414...\_%5Bdaily\_updates%5D.html</u> habe entpacken und auf den Stick ?

#### Beitrag von "Ehemaliges Mitglied" vom 19. November 2012, 22:01

du brauch nur die obere Datei aus der Liste und wenn die entpackt ist, ist das ein Installerpackage. Diese Datei mußt Du mit dem Hacki auf dem STICK installieren. Da kommt irgendwann Ort für die Installation ändern, dort wählst Du dann Deinen myHackStick aus.

#### Beitrag von "Nico\_Viper\_111" vom 19. November 2012, 22:06

Das ist mir zu Kompliziert Treiber für Ethernet karte hab ich gerade installiert.

## Beitrag von "Ehemaliges Mitglied" vom 19. November 2012, 22:07

oder so, das geht auch.

#### Beitrag von "Nico\_Viper\_111" vom 19. November 2012, 22:16

SO reparier noch schnell die Rechte

Welchen soll ich wählen ??

## Beitrag von "Ehemaliges Mitglied" vom 19. November 2012, 22:19

Nimm den oberen. Hast Du den Stick so präpariert, wie es Griven beschrieben hat? Also mit den Kexten versehen und den myHack Kext gelöscht?

## Beitrag von "Nico\_Viper\_111" vom 19. November 2012, 22:20

OK hab es nach dieser Anleitung gemacht. http://hackintosh-forum.de/ind...entryID=40#profileContent

## Beitrag von "Ehemaliges Mitglied" vom 19. November 2012, 22:22

dann kann eigentlich nicht mehr viel schiefgehen.

## Beitrag von "Nico\_Viper\_111" vom 19. November 2012, 22:24

Also ich bekomme beim Notebook einen Link und alles aber wenn ich Safari öffnen kommt Seite kann nicht angezeigt werden.

Wenn ich es aber an meinen Fernseher oder PC anschließe funktioniert das Ethernet kabel.

## Beitrag von "Ehemaliges Mitglied" vom 19. November 2012, 22:27

schau mal in der Systemsteurung unter Netzwerk, ob Du eine IP Adresse hast und ob die auch

#### Beitrag von "Nico\_Viper\_111" vom 19. November 2012, 22:29

Sie fängt mit 169 an

#### Beitrag von "Ehemaliges Mitglied" vom 19. November 2012, 22:36

das ist schlecht. Mit ner 169er gibt es kein Internet. Versuchen wir, ob es reicht nur eine IP zuzuweisen. Drücke der Netzwerksteuerung auf DHCP, dort dann DHCP mit manueller Ip anklicken. Dort trägst Du dann ein 192.168.2.100, mal schauen ob das reicht.

#### Beitrag von "Nico\_Viper\_111" vom 19. November 2012, 22:36

ICh weiß aber wenn ich mein Ethernet kabel anschließe bekommt er automatisch vom DHCP eine 169. IP Adresse

#### Beitrag von "Ehemaliges Mitglied" vom 19. November 2012, 22:38

Dann trag eine ein.

#### Beitrag von "Nico\_Viper\_111" vom 19. November 2012, 22:42

So hab es nun mit dem Beispiel von dir Probiert und mal die Diagnose gestartet er kommt leider nur bis ISP das Grün leuchtet Internet und Server sind Rot makiert.

#### Beitrag von "Ehemaliges Mitglied" vom 19. November 2012, 22:51

ok, dann klicke auf manuel. ip Adresse wie oben. Bei Teilnetzmaske 255.255.255.0 bei Router 192.168.2.1 dann auf anwenden unten links klicken. Wenn das nicht hilft machen wir gleich noch einen Eintrag. Probiere direkt mit Safari nicht mit Diagnose.

#### Beitrag von "Nico\_Viper\_111" vom 19. November 2012, 22:52

ALso mein Router hat die Adresse 192.168.1.1 nicht 192.168.2.1 Darum probier ich es mal mit 192.168.1.100 und 192.168.1.1

#### Beitrag von "Ehemaliges Mitglied" vom 19. November 2012, 22:57

ok, dann 1 bei mir ist es .

edit: wenn Internet läuft nimm aber ChameleonWizard aus dem Downloadbereich, geht schneller.

#### Beitrag von "Nico\_Viper\_111" vom 19. November 2012, 22:57

Funktioniert immer noch nicht. Muss ich bei DNS Server was eingeben ?

#### Beitrag von "Ehemaliges Mitglied" vom 19. November 2012, 23:00

ja, da gibsst Du nochmal die Adresse vom Router ein. Sollte so.

## Beitrag von "Nico\_Viper\_111" vom 19. November 2012, 23:03

Ich hab da ein Fehler endeckt und zwar wenn man auf Systemeinstellungen -> Netzwerk -> Weitere Optionen -> Ethernet geht dann steht bei der Ethernet-ID: 00:00:00:00:00:00 wenn ich mich nicht täusche ist das ja die MAC Adresse und die ist bestimmt nicht nicht 00:00:00:00:00 xD

#### Beitrag von "Ehemaliges Mitglied" vom 19. November 2012, 23:09

ich muss jetzt passen, ertsens habe ich hier nur Wifi und auch bei Ethernet habe ich diesen Eintrag nicht. Könnte mit höchstens vorstellen dass das mit dem Bootflag EthernetBuiltIn=Yes zu beheben ist, aber ich weiss es nicht genau.

#### Beitrag von "Nico\_Viper\_111" vom 19. November 2012, 23:10

Ich glaub ich lass Hackintosh mal auf der Seite und benutz wiedr Win8 //:

#### Beitrag von "Ehemaliges Mitglied" vom 19. November 2012, 23:12

na Du strauchelst aber schnell. Du mußt doch nur noch den Bootloader auf dem Stick installieren.

## Beitrag von "Nico\_Viper\_111" vom 19. November 2012, 23:13

bin seit 10 Tagen jeden Abend von 6-11 oder 12 Uhr dran gehockt an diesem Teil und bis jetzt nicht einmal das Update zum laufen gebracht geschweigen den alle Treiber installiert.

#### Beitrag von "Nico\_Viper\_111" vom 19. November 2012, 23:15

Ok

könn wir uns so einigen das du mir vlt eine ANleitung schriebst/schickst,etc ? geht glaub ich am einfachsten und dann weißt du auch zu 100% genau was ich gemacht habe. Kannst dir auch soviel Zeit wie du brauchst für die Anleitung lassen

## Beitrag von "Ehemaliges Mitglied" vom 19. November 2012, 23:19

Du mußt Dich ja auch erstmal in die Materie einarbeiten, was denkst Du wieviele Stunden wir hier im Forum schon vor dem Rechner verbracht haben, es heißt nicht umsonst HACKINtosh. lade doch einfach den Bootloader mit Windoof runter pack ihn auf eine anderen USBstick und dann weiter.

edit: nicht doppelt posten drücke auf bearbeiten wenn Du den letzten Beitrag geschrieben hast edit2: die Anleitung die Du benutzt hast von Griven ist mehr als perfekt

#### Beitrag von "Nico\_Viper\_111" vom 19. November 2012, 23:22

Kannst du mir diese vlt nochmals zusenden ??

## Beitrag von "Ehemaliges Mitglied" vom 19. November 2012, 23:25

## Beitrag von "Nico\_Viper\_111" vom 19. November 2012, 23:27

Aber das ist nicht die von Griven ?

## Beitrag von "Ehemaliges Mitglied" vom 19. November 2012, 23:30

doch nur von Workstation in die Wiki gesetzt. ganz unten steht Autor Griven. Du kannst davon alles verwenden bis auf die Sache mit den ATIKexten die kannst Du Weglassen

## Beitrag von "Nico\_Viper\_111" vom 19. November 2012, 23:31

Ok nicht gesehen entschuldigung.

Sollte ich nicht diese Anleitung verwenden ? <u>http://hackintosh-forum.de/wik...eon\_Mobility\_1300er\_Serie</u> Weil ich will ja Snow Leopard installieren nicht Lion ?

Beitrag von "Ehemaliges Mitglied" vom 19. November 2012, 23:33

ach sry, wir sind ja bei Snow Leopard, natürlich diese 🙂

## Beitrag von "Nico\_Viper\_111" vom 19. November 2012, 23:34

War also das alles bisnjetzt auch umsonst ? 븆

#### Beitrag von "Ehemaliges Mitglied" vom 19. November 2012, 23:36

nein, wir habe ja nix gemacht, uuns fehlt lediglich der Bootloader.

#### Beitrag von "Nico\_Viper\_111" vom 19. November 2012, 23:38

Ok

werd es morgen mal 1:1 mit der Anleitung versuchen.

Nur eines ist mir aufgefallen jeder sagt das eine Fehlermeldung am Schluss der Snow Leopard Installation auftritt bei mir sagt er immer Snow Leopard erfolgreich installiert.

## Beitrag von "Ehemaliges Mitglied" vom 19. November 2012, 23:44

ja, das hatte ich, Du kannst den Bootloader aus diesem Packt nehmen http://hackintosh-forum.de/ind...6f8dcb2cab2a906ac725fe528

er ist unter Tools.

edit: sonst orientiere Dich mehr hier, ist das gleiche fast ohne ATI http://hackintosh-forum.de/wiki/index.php/IBM\_Thinkpad\_T60

## Beitrag von "Nico\_Viper\_111" vom 20. November 2012, 19:58

Ok dann mach ich es anhand dieser Anleitung aber erst am Abend

edit: sooo also ich hab nun MyHack 1.1 auf meinem Stick

Starte Notebook

BIOS Einstellung auf Default dann noch Boot Reihenfolge auf 1. USB 2.DVD 3.Festplatte Dann starte ich das Teil und MyHack kommt da kan ich aber die DVD nicht auswählen nur die Festplatte auf der ebben schon Mac installiert ist.

#### Beitrag von "Griven" vom 20. November 2012, 21:44

Also ich habe im Zusammenhang mit den Thnikpads gute Erfahrungen mit den aktuellen Versionen von Myhack gemacht, denn die ermöglichen es einen kompletten Stick zur Installation zu bauen ohne die Notwendigkeit bei der Installation mit der DVD zu hantieren. Geh einfach wie folgt vor:

#### 1. MyHack 3.1.2 besorgen

- 2. Mi. 8GB USB Stick bereitlegen
- 2a. SnowLeopard DVD einlegen
- 3. MyHack starten
- 4. Kennwort eingeben
- 5. Create OS X Intaller auswählen -> Ok
- 6. Create OS X 10.6 Install Disk auswählen -> Ok
- 7. Deinen USB Stick als Ziel auswählen -> Ok
- 8. Warten, die Ganze Prozedur dauert je nach Zustand Deiner DVD und Deines Combo Laufwerks 30 - 50 Minuten
- 9. Rechner mit Stick booten -> Beim Boot GraphicsEnabler = No -v eingeben
- 10. Installieren
- 11. Rechner von der Platte booten und wieder melden

Mehr ist eigentlich nicht zu tun um ein lauffähiges Grundsystem auf die Kiste zu packen. Davon ausgehen kommen dann die weiteren Schritte.

## Beitrag von "Ehemaliges Mitglied" vom 20. November 2012, 23:30

<u>griven</u> bei der SL Installation haben wird doch myHack 1.1 verwendet. Ich habe myHack 3.1.2 nicht mit SL probiert, aber myHack 2.x ging irgendwie nicht.